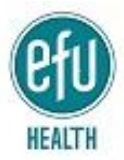

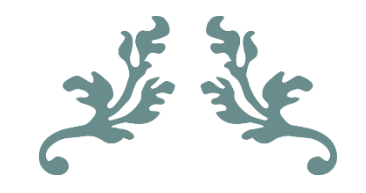

# USER MANUAL FOR ONLINE CLAIMS SUBMISSION

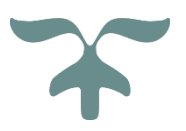

IT DEPARTMENT EFU HEALTH INSURANCE LIMITED

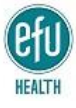

### CONTENTS

| QUICK REGISTRATION                                                                        | 3  |
|-------------------------------------------------------------------------------------------|----|
| LOGIN PAGE                                                                                | 4  |
| Proceed to ONLINE CLAIM SUBMISSION PORTAL                                                 | 5  |
| CLAIM SUBMISSION PORTAL                                                                   | 5  |
| SELECTING CLAIM TYPE                                                                      | 5  |
| SELECTING DATES OF UTILIZATION ON CLAIM FORM                                              | 7  |
| VERIFY CNIC TO PROCEED                                                                    | 7  |
| SELECTING NAME OF CLAIMANT FAMILY MEMBER (ONE CLAIM FORM TO BE FILLED PER CLAIMANT/CLAIM) | 7  |
| FILLING IN THE CLAIM FORM                                                                 | 8  |
| UPLOAD A CLAIM                                                                            |    |
| UPLOAD MULTIPLE DOCUMENTS IN THE SAME CLAIM                                               | 11 |
| FINAL CLAIM SUBMISSION OPD CLAIM                                                          | 12 |
| FINAL CLAIM SUBMISSION IPD CLAIM                                                          | 13 |
| VIEW DETAIL OF SUBMITTED CLAIMS                                                           | 16 |
| POLICY CLAUSE ON FRAUDULENT CLAIMS                                                        | 16 |
|                                                                                           |    |

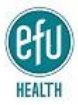

EFU Group has always stayed ahead of competition and has endeavored to provide state of the art, technologically convenient servicing solutions to its valued customers. EFU Health Insurance has developed a solution to facilitate the insured in submitting their claims, digitally.

### QUICK REGISTRATION

Log on to the EFU Health insured member portal <u>https://myhealth.efuhealth.com</u>

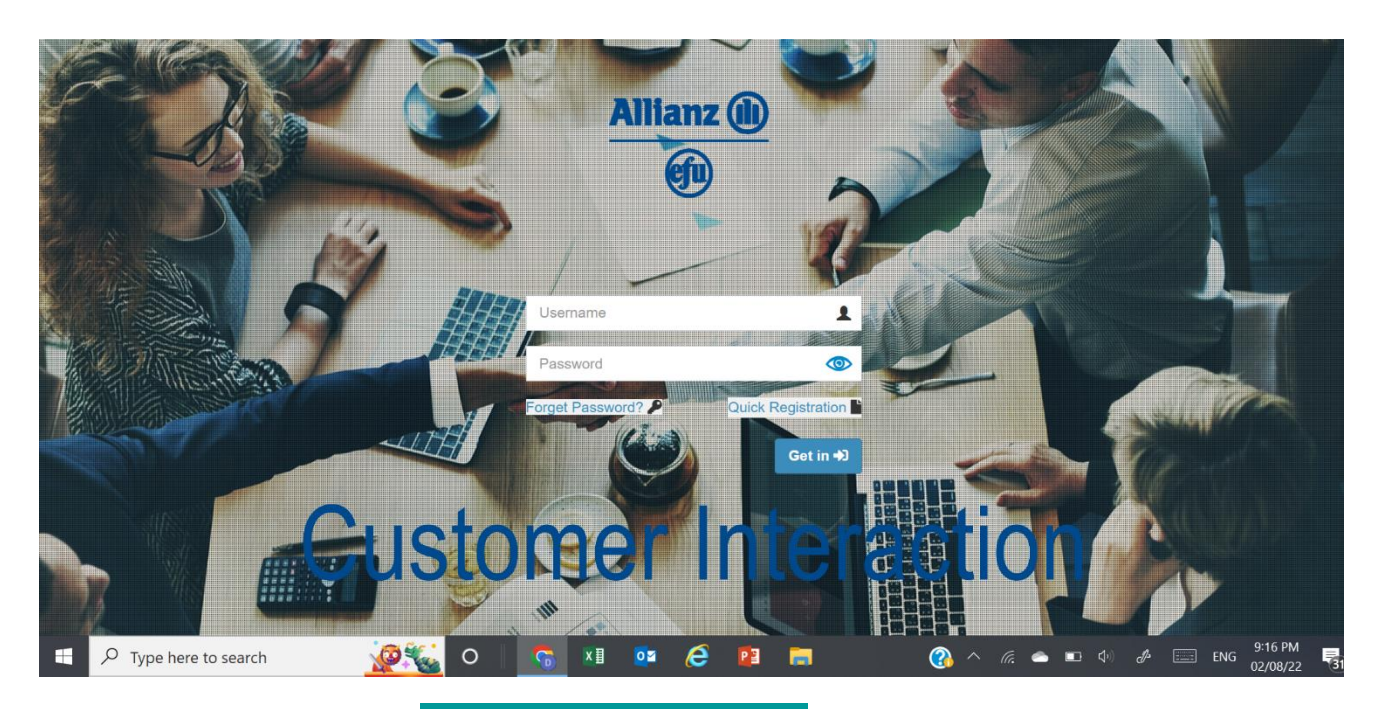

first time users shall have to **QUICK REGISTRATION**. The user will be routed to a window for

### registration, as below:

|                                                                     |                       | uick           | Registrat  | tion                                                                                                    |
|---------------------------------------------------------------------|-----------------------|----------------|------------|----------------------------------------------------------------------------------------------------|
|                                                                     |                       | •              | 5          |                                                                                                    |
| Basic Information                                                   |                       |                |            |                                                                                                    |
| <ul> <li>Basic Details</li> <li>Indicates required field</li> </ul> |                       |                |            |                                                                                                    |
| <ul> <li>Basic Details</li> <li>Indicates required field</li> </ul> | Username *            |                | Password * |                                                                                                    |
| Basic Details Indicates required field                              | Username <sup>a</sup> | *              | Password * | ٢                                                                                                    |
| Es Basic Details<br>* Indicates required field Policy Number *      | Username <sup>•</sup> | *<br>Cert ld * | Password * | Contract Contract Con |

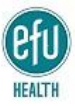

The user will be required to select a user name (which should have alphabets only, with no characters) and a password. Credentialing of user will be based on entering the following information, as per EFU Health database:

- Policy Number (Printed on health card)
- Cert ID (Printed on health card)
- CNIC (As per EFU Health Database)
- Email Address (As per EFU Health Database)

On submitting the form, if the above stated credentials match with the details in EFU Health database, then the insured will be re-routed to the initial login window, alternatively the insured will be prompted about incorrect details entered.

### LOGIN PAGE

From where the LOGIN PAGE user may login by entering the selected login ID and Password. The

welcome window will show the tab for CLIENT Access FOR Online Claims

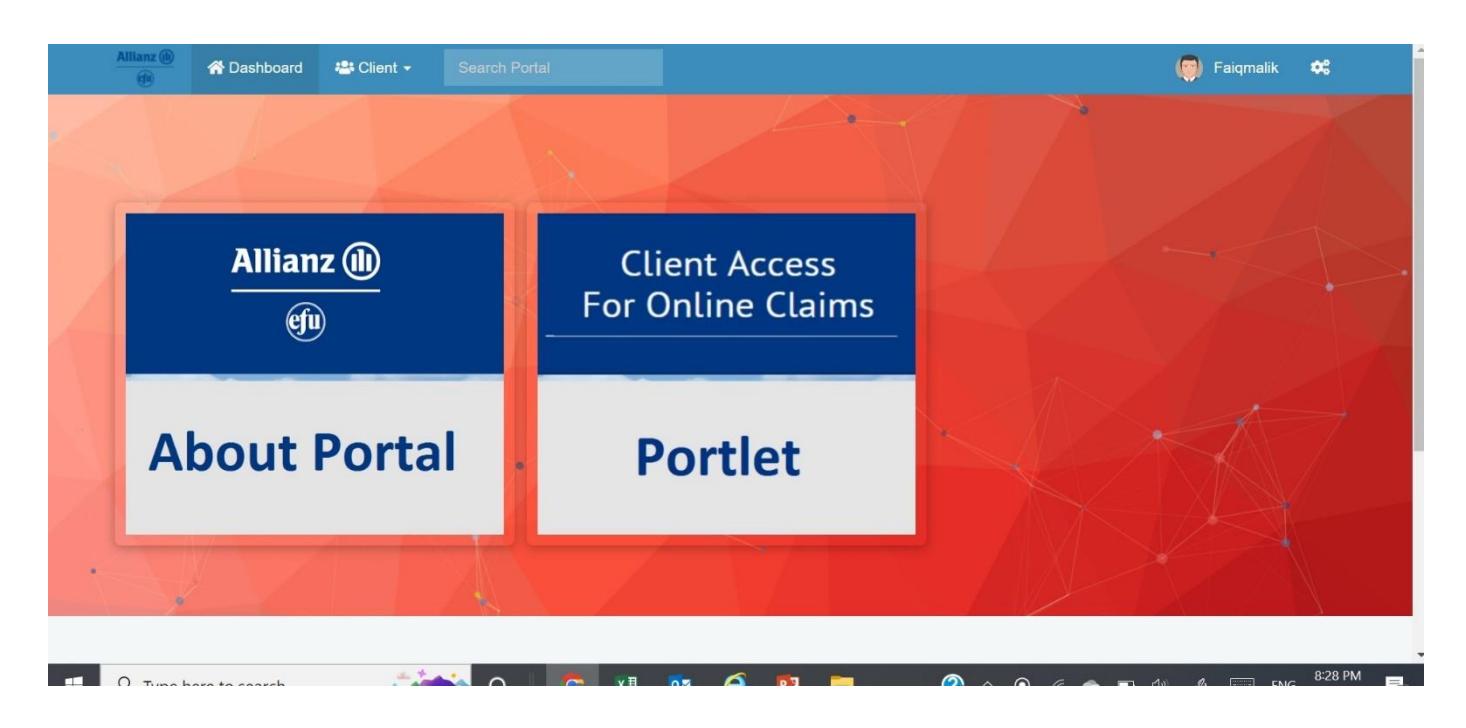

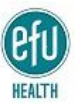

### PROCEED TO ONLINE CLAIM SUBMISSION PORTAL

In order to be routed to the claims submission home page, click on **Submit Online Claim** tab.

Instructions for Online claims submission are given on this page, which must be read carefully for a smooth experience.

| M   | Inbe X   G Goe X   🔤 Wel X   🚱 Star X   🔤 Inve X   🔁 Agr X   💿 Live X   🤡 Zoe X   😰 Out X   🔀 Allia X   🚱 Allia X                                                                                                    | +            |            | $\sim$   | -                  | ٥               | $\times$ |
|-----|----------------------------------------------------------------------------------------------------|--------------|------------|----------|--------------------|-----------------|----------|
| ←   | → C  myhealth.allianz-efu.com/index.php?page=ClaimManagement                                                                                                    | e .          | 4          | e 😣      | *                  |                 |          |
| ⊗ H | land Tooling - 🛚 🗴 4 wheel ATV 250 cc 📀 AAA FilterFast Filter 💿 How to Read Palms 💿 IESCO MEPCO Bills 📀 Sesame seeds in Pa                                                                                                    |              |            |          | <mark> </mark> , o | ther book       | cmarks   |
|     | Allianz 🝈 🌴 Dashboard 🙁 Client - Search Portal                                                                                                    | (            | <b>)</b> F | aiqmalik | •                  | :               | <b>^</b> |
|     | Submit Online Claim<br>Submit your and your family members claim form<br>Click Here                                                                                                    | V.V          |            |          |                    |                 |          |
|     | Online Claim Submission Instructions                                                                                                    |              |            |          |                    |                 |          |
| •   | Note: Please follow below stated points to complete your claim submission process.                                                                                                    |              |            |          |                    |                 |          |
|     | <ol> <li>After login, Go to 'Online Claim' tab and click on 'Click Here' option.</li> <li>Go to 'Submit Online Claim Form' tab.</li> <li>Select 'Claim Type' option (OPD/Hospitalization/Pregnancy).</li> <li>Select 'Treatment Dates' and then click on 'Confirm Date'.</li> <li>Choose Family Member who took treatment.</li> <li>Upload all documents that are relevant to your claim</li> <li>Acknowledge the Declaration that is mentioned below.</li> <li>To submit verify all the details and Click on 'Submit' button for submission of your 'Online claim'.</li> </ol> |              |            |          |                    |                 |          |
| -   | 🔎 Type here to search 🛛 🔞 📸 O 🕴 💿 🛛 💁 🙆 🙆 🗖 📰 💆 🙆 ^ 🦽 🛥 📼                                                                                                    | <b>(</b> 14) | P          | EN       | IG 12:<br>10,      | 41 PM<br>/08/22 | 27       |

### CLAIM SUBMISSION PORTAL

In the claim submission portal, the user will be routed to EFU Health Claim form. In this section the correct claim type is to be selected. Dates of duration of treatment / investigations / consultation are to be selected. If claim is for an episode lasting only one day, in OPD, the same date is to be selected under Date – From and Date – to. After entering relevant details, click on **proceed**. On clicking, the system will verify the entered CNIC number with the details in EFU Health database.

### SELECTING CLAIM TYPE

Select the claim type. Claim types are as follows:

- OPD : For Out-patient Claims
- Hospitalization : For non-pregnancy claims, where expense takes place after hospital admission (for these claims, the claim form will have to be printed, attested by treating clinician/hospital and this attested form uploaded, to proceed further)

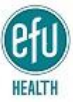

- Pregnancy: For pregnancy (Maternity) related claims (for these claims, the claim form will have to be printed, attested by treating clinician/hospital and this attested form uploaded, to proceed further)
- Specialized Investigations: This is to be selected for claiming for specialized investigations which are covered under the health insurance policy. There is no need to get form from this category attested by treating clinician / hospital. The following specialized investigations are covered under the policy, from Hospitalization limit:

PET Scan, CT scan, MRI scan, Coronary Angiography, Thallium Scan, Endoscopy, EEG, EMG, ETT, Echocardiography/Stress Echo, Mammography, OCT, FFA, Bone scan, Renal scan, Thyroid scan, All types of biopsies, Barium studies, Dexa scan / Bone Densitometry, Intravenous Pyelography, Fibroscan, Nerve conduction studies, 24 hours ambulatory Holter monitoring

 Pre/post Hospitalization: These are expenses related to a non-pregnancy hospital admission, which are incurred in OPD settings, 30 days before the hospital admission and for another 30 days after being discharged from the hospital. Expenses covered must pertain to the same disease for which hospital admission was approved. The post hospital admission expenses must be advised by the same doctor, under whose care the patient was admitted to the hospital.

| Allianz (h) | 希 Dashboard   | 🛛 ѕмѕ 🛛        | Employees -   | 🚢 Client 🗸                                                                              | Search Por                                      | tal  |   |                  | 😫 Fa    | q.malik I | *     |
|-------------|---------------|----------------|---------------|-----------------------------------------------------------------------------------------|-------------------------------------------------|------|---|------------------|---------|-----------|-------|
|             |               | 1              | 1             |                                                                                         | 1                                               |      |   |                  |         |           | . /   |
| Claim D     | Details       |                |               |                                                                                         |                                                 |      |   |                  |         | E         | Ð     |
|             |               |                | C             | Select Claim                                                                            | im<br><sub>Type</sub>                           | For  | m |                  |         |           |       |
|             | ſ             | Treatment Date | Date - From O | OPD<br>OPD<br>Hospitalizati<br>Pregnancy<br>Specialized<br>Pre/post Hos<br>Pre & Post N | ion<br>Investigations<br>spitalization<br>Natal |      | ~ | Confirm Date     |         |           | 1     |
| 1           |               | 2              | 1             |                                                                                         |                                                 |      |   | 1                |         | -         | 1     |
|             | ere to search |                | 🐛 o 🔝         |                                                                                         | 🕵 <i>(</i> é                                    | 23 🚍 |   | 🕜 ^ <i>(c.</i> 🗢 | 🖼 🕼 🥒 🗄 | ENG 1     | 48 PM |

• Pre & Post natal: Pre/post-natal charges pertain to the expense incurred in OPD for a pregnancy. Expenses covered during the insured period are covered only. Pre-natal expenses are covered during the entire insured pre-natal period whereas post-natal OPD expense are covered upto 40 days after delivery.

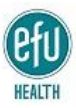

### SELECTING DATES OF UTILIZATION ON CLAIM FORM

Select the dates of treatment / hospital admission, for which the said claim is being submitted and for the dates for which proofs of payment are to be enclosed. For **OPD claim**, the duration must be the dates for which invoices are being submitted. For **Hospitalization claim** and **maternity claim** the selected dates must be the dates of admission to the hospital and the dates of discharge from the hospital, as mentioned on the invoice / discharge summary.

### VERIFY CNIC TO PROCEED

click on **proceed**.

After selecting claims type and dates of treatment, the employee must enter his/her CNIC number and

|          | Allianz (b)     | 🖀 Dashboard   | d 🎂 Client 👻   | Search Port | tal         |            |                |        |    |                    | 🧔 Faiqmalik  | •:                |              |
|----------|-----------------|---------------|----------------|-------------|-------------|------------|----------------|--------|----|--------------------|--------------|-------------------|--------------|
|          | Claim D         | etails        |                |             |             |            |                |        |    |                    |              |                   |              |
|          |                 |               |                | C           |             | im<br>Type | F              | 0      | rm |                    |              |                   |              |
|          | Hospitalization |               |                |             |             |            |                | ~      |    |                    |              |                   |              |
| <u> </u> | Date - Fro      |               |                |             | Date - To O |            |                |        |    |                    |              |                   |              |
|          |                 |               | Admission Date | 08 Aug, 202 | 22          |            | 11 Aug         | , 2022 |    | Confirm Date       |              |                   |              |
|          | EM/05-          | 000774-20     |                |             | 00092       |            |                |        |    | CNIC of Employee   |              |                   |              |
|          |                 |               |                |             |             |            |                |        |    | Proceed            |              |                   |              |
| -        |                 |               |                |             |             | Generat    | e online clair | n form |    |                    |              |                   |              |
| ~/       |                 |               |                |             |             |            |                |        |    |                    |              |                   |              |
| -        | , О Туре h      | ere to search |                | 🐋 o 🛛       | <b>S</b>    | 1 🧿        | <i>e</i> .     | 2 📑    |    | 🕜 ^ <i>(i.</i> 🛥 ) | ■} ⊄0 🖋 🛄 EN | G 8:29  <br>11/08 | PM<br>/22 28 |

# SELECTING NAME OF CLAIMANT FAMILY MEMBER (ONE CLAIM FORM TO BE FILLED PER CLAIMANT/CLAIM)

As soon as the CNIC is validated from EFU Health database, a window will appear which will show the names of insured family members. Select the family member for whom claim is to be submitted. From

| EM/05-000774-20                                                                                                    | 000                  | 92        | Contraction (1998)    |                 |  |
|----------------------------------------------------------------------------------------------------|----------------------|-----------|-----------------------|-----------------|--|
|                                                                                                    |                      |           |                       | Verify CNIC     |  |
| Members Deta                                                                                                    | ils                  |           |                       |                 |  |
| Step1: Select any m                                                                                                    | ember from the list. |           |                       |                 |  |
| Select Member                                                                                                    |                      |           |                       |                 |  |
| # Select                                                                                                    | Member Name          | Relation  | Cert ID               | POLICY Number   |  |
| 1 🐵                                                                                                    |                      | OWNER     | 00092                 | EM/05-000774-20 |  |
| 2 0                                                                                                    |                      | WIFE      | 00092                 | EM/05-000774-20 |  |
| 3 0                                                                                                    |                      | DAUGHTER  | 00092                 | EM/05-000774-20 |  |
| Policy Number E                                                                                                    | M/05-000774-20       | Cert ID 0 | 0092                  |                 |  |
| and the second second sec |                      | Treatmen  | t Date 02 Aug 2022 To | 02 Aug. 2022    |  |

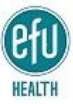

the list of Click the name of the insured family member, for whom the claim is to be submitted. Click on

### Go to Next Step

### FILLING IN THE CLAIM FORM

All documents pertaining to the claim are to be uploaded in one single claim. For each document type, the following details are to be filled in, before uploading the document:

- Document Reference Number
- Amount of document/receipt to be uploaded
- Date on the document to be uploaded
- Document Type
- Attach scanned document in specified form

| Attach Documents —               |                             |                             |                            |               |
|----------------------------------|-----------------------------|-----------------------------|----------------------------|---------------|
| Step2: Kindly attach all documer | nts relevant to your claim. |                             |                            |               |
| Document Reference No 🚯          |                             | Amount (if Reciept)         | Document Date              |               |
| Reciept Number                   |                             | Applied Amount              | select Date                |               |
| Document Type                    |                             | Attachment ()               |                            |               |
| select                           | ~                           | Choose Files No file chosen | upload                     |               |
|                                  |                             |                             |                            |               |
| List of documents                |                             |                             |                            |               |
| Member Name                      | Claim Submission Id         | Document Reference No Do    | ocument Type Document Date | Amount Delete |
|                                  |                             | Submit                      |                            |               |
|                                  |                             |                             |                            |               |

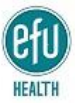

The section allowing the insured to submit a claim will open. The claimant must mention the document reference number, as would be stated on the submitted document. This will be the invoice/receipt number, hospital reference number, laboratory reference number, etc. The amount to be claimed, as per the invoice, must be mentioned, date as per the submitted document must be selected. Document type is to be selected from one of the available options:

|    | Allianz (h)    | 💣 Dashboard 🛛 🚢 Client 👻                                                                                                    | Search Port      |                             |               |                     | 🧑 Faiqmalik  | •:                  |
|----|----------------|----------------------------------------------------------------------------------------------------|------------------|-----------------------------|---------------|---------------------|--------------|---------------------|
| V  | Go<br>A<br>Ste | o to Next Step ttach Documents up2: Kindly attach all documents relevant                                                                    | t to your claim. |                             |               |                     |              |                     |
|    |                | Document Reference No 0                                                                                                    |                  | Amount (if Reciept)         | D             | ocument Date 0      |              |                     |
| 1  |                | 9751                                                                                                    |                  | 4200                        |               | 02 Aug, 2022        |              |                     |
| -  |                | Document Type                                                                                                    |                  | Attachment 0                |               |                     |              |                     |
|    |                | select                                                                                                    | ~                | Choose Files No file chosen | 0             | upload              |              |                     |
|    | List of<br>Men | -select-<br>Lab Receipts<br>Radiology Receipts<br>Birth Certificate<br>Doctor's Consultation Receipt<br>Doctor's Prescription<br>Lab Report | Id               | Document Reference No       | Document Type | Document Date       | Amount Delet | te                  |
| -1 |                | Pharmacy Bill<br>Discharge Summary<br>Inpatient Itemized Bill<br>Miscellaneous Bills                                                        |                  | Submit                      |               |                     |              | 4                   |
|    | <i>р</i> туре  | e here to search                                                                                                    | 🥁 o 🔡            | 🧟 💴 💁 🧟                     | 😰 🚍 🔟         | 🕜 ^ <i>(i</i> . 🛎 🗉 | 40 🥒 📰 ENG   | 9:37 PM<br>02/08/22 |

- Lab receipts: This option is to be selected for Pathology lab receipts / proofs of payment.
- Radiology Receipts: This option is to be selected for Radiology (X-ray, Ultrasound, Ct Scan, MRI, PET scan) procedures
- Birth Certificate: To be selected for uploading Birth Certificate, in case of Pregnancy (Maternity) claim.
- Doctor's Consultation Receipt: This option is to be selected for uploading receipt for Doctor's consultation.
- Doctor's Prescription: This option is to be selected for uploading doctor's prescription/advice
- Lab report: This option is to be selected for uploading Pathology laboratory reports
- Pharmacy Bill: For uploading a pharmacy bill/invoice, this option is to be selected
- Discharge summary: All hospital admission claims must have a discharge summary. Select this option for uploading discharge slip / discharge summary.

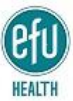

 Inpatient Itemized Bill: All hospital admission claims must be submitted along with itemwise details of every item/service that is being charged for. A brief description of itemwise details, that must be mentioned on the invoice, is given below:

Per day room charges, detail of all laboratory tests with cost of each test, detail of all radiological investigations with cost of each investigation, consultation charges with cost of procedure, in case a procedure is done, to be documented separately, surgeon charges with details (if applicable), operation theatre charges (if applicable), anaesthesia charges (if applicable), details of all medicines claimed, with cost, quantity of each medicine, along with the total cost, discount applied (if applicable) and the total amount charged; details of all expenses during hospital admission, with cost of each service with duration / quantity (if applicable).

Documents to be uploaded must be scanned properly, so the same are clearly legible / visible. Over writing on any documents shall be considered a fraudulent activity, unless supported by the issuing center's stamp. For each claimant and claim, only one claim form is to be used. Multiple documents of the same claim shall be uploaded / enclosed in the same claim. From every claimant, every insured member is construed; whereas each claim means the incident for which expense incurs during the dates specified on discharge slip / invoice.

#### UPLOAD A CLAIM

Once the detail is entered and scanned document chosen from the file, click on **UPLOAD**. Details of uploaded document, with claimed amount and an image of uploaded document will appear in the List of documents, as shown below:

| Document Reference No | 0           | Amount (if Reciept)           | Do                  | cument Date      |                 |
|-----------------------|-------------|-------------------------------|---------------------|------------------|-----------------|
| 9751                  |             | 4200                          | (                   | 02 Aug, 2022     |                 |
| Document Type         |             | Attachment                    | _                   |                  |                 |
| Miscellaneous Bills   | ~           | Choose Files Contact Lens Inv | oice.jpg            | uploa            | ıd              |
|                       | 2022-000065 | 9751                          | Miscellaneous Bills | 02-08-2022       | 4200 🗙          |
|                       | 2022-000065 | 9751                          | Miscellaneous Bills | 02-08-2022       | 4200 🗙          |
|                       |             |                               |                     | Total Claim Amou | nt = Rs. 4200/- |
|                       |             |                               |                     | Total Glain Anou |                 |
| · View Attachments —  |             |                               |                     |                  |                 |
| View Attachments      |             |                               |                     |                  |                 |

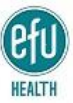

### UPLOAD MULTIPLE DOCUMENTS IN THE SAME CLAIM

In order to attach additional claim documents, click on the tab **Attach Additional Documents** which appears as soon as the first document is uploaded, and after filling out further details, clicking this tab uploads additional document(s) of the same claim.

| Step2: Kindly attach all o | documents relevant to your claim. |                          |                  |                                                                                                |                                                       |                      |
|----------------------------|-----------------------------------|--------------------------|------------------|------------------------------------------------------------------------------------------------|-------------------------------------------------------|----------------------|
| Document Reference         | e No 🚯                            | Amount (if Reciept)      |                  | Document Date 1                                                                                |                                                       |                      |
| Reciept Number             |                                   | Applied Amount           |                  | 08 Aug, 2022                                                                                   |                                                       |                      |
| Document Type              |                                   | Attachment 6             |                  |                                                                                                |                                                       |                      |
| select                     | ~                                 | Choose Files No file cho | osen             | Attach Additional Documents                                                                    |                                                       |                      |
|                            |                                   |                          |                  | After attaching additional d<br>claim & filling out relevant o<br>again for uploading addition | ocuments in the<br>details, press th<br>nal documents | e same<br>iis button |
| List of documents          |                                   |                          |                  |                                                                                                |                                                       |                      |
| Member Name                | Claim Submission Id               | Document Reference       | No Document Type | e Document Date                                                                                | Amount                                                | Delete               |
|                            | 2022-000117                       | 9751                     | Lab Receipts     | 08-08-2022                                                                                     | 2340                                                  | ×                    |
|                            |                                   |                          |                  |                                                                                                |                                                       |                      |

As soon as Attach Additional Documents is clicked, all documents submitted till then, along with the total claimed amount is reflected in the table:

| Doctor's Prescription         | n v                 | Choose Files Eye Sight r | umber.jpg             | upioa            | ia              |        |
|-------------------------------|---------------------|--------------------------|-----------------------|------------------|-----------------|--------|
| List of documents Member Name | Claim Submission Id | Document Reference No    | Document Type         | Document Date    | Amount          | Delete |
|                               | 2022-000066         |                          | Doctor's Prescription | 31-07-2022       | 0               | ×      |
|                               | 2022-000066         | 118                      | Miscellaneous Bills   | 31-07-2022       | 3000            | ×      |
|                               |                     |                          |                       | Total Claim Amou | int = Rs. 3000/ | /-     |
| View Attachments              |                     |                          |                       |                  |                 |        |
|                               |                     |                          |                       |                  |                 |        |

For submission of all supporting documents, other than invoices/proofs of payment, amount is <u>NOT</u> to be entered.

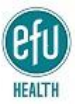

Once the claim documents are uploaded, the claimant is required to acknowledge the statement given at the end of the claim form, as shown in the image below:

|        | Allianz (b)         | A Dashboard                                                                                                    | 📇 Client 👻                                                     |                                                                                                    |                                                                                                    |                                                                                                    |                                                                                 |                                                                                |                                                           | 🧑 Faiqmalik                                              | •                      |    |
|--------|---------------------|----------------------------------------------------------------------------------------------------|----------------------------------------------------------------|----------------------------------------------------------------------------------------------------|----------------------------------------------------------------------------------------------------|----------------------------------------------------------------------------------------------------|---------------------------------------------------------------------------------|--------------------------------------------------------------------------------|-----------------------------------------------------------|----------------------------------------------------------|------------------------|----|
| 1      | N                   | And the second second s |                                                                |                                                                                                    |                                                                                                    |                                                                                                    |                                                                                 |                                                                                |                                                           |                                                          |                        |    |
|        | D<br>I h<br>an      | eclaration / Auth<br>ereby certify that all a<br>y insurance compan<br>Health Insurance I                                                                                                    | answers, and all of<br>y or any company<br>Limited with the in | locuments submitted w<br>, institution or any othe<br>formation, including co<br>hospitalization. Any co | ith the claim form ai<br>r person who has ai<br>pies of their records<br>py of this declaration<br>☑ IAC | e complete and tru<br>y record or inform<br>with reference to a<br>n/authorization sha<br>knowledge | ue. I hereby auth<br>ation about me a<br>any sickness or a<br>II be taken as or | norize any doctor,<br>and/or of my fami<br>accident, any trea<br>riginal copy. | hospital, clinic o<br>ly members to p<br>ttment, examinal | r medical provid<br>rovide Allianz EF<br>lion, advice or | er,<br>₹U              | X  |
| 1. Con |                     |                                                                                                    |                                                                |                                                                                                    |                                                                                                    | Submit                                                                                              |                                                                                 |                                                                                |                                                           |                                                          |                        |    |
| 1      |                     |                                                                                                    |                                                                | 1                                                                                                    |                                                                                                    |                                                                                                    |                                                                                 |                                                                                |                                                           |                                                          |                        |    |
| 4      | , Р <sub>Туре</sub> | here to search                                                                                                    | <u></u>                                                        | 🌜 o 🛛 🕤                                                                                                  | XII 💁                                                                                                    | <i>e</i> 🔹 .                                                                                        |                                                                                 | ?                                                                              | 📥 📼 🕬                                                     | d 📰 Ef                                                   | 9:39 PM<br>NG 02/08/22 | 31 |
| FI     | NAL CI              | LAIM SUBN                                                                                                    | AISSION (                                                      | OPD CLAIM                                                                                                |                                                                                                    |                                                                                                    |                                                                                 |                                                                                |                                                           |                                                          |                        |    |

Finally click on **submit**. Please note that once submitted, no change can be made in the submitted claim, so ensure all relevant documents are uploaded and correct invoice amounts are entered, before finally submitting the claim. A prompt message requires from the claimant to **CONFIRM** once again before final submission.

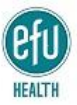

|    | Allian | 🕐 👘 🖓 Dashboard                                                                                                    | 🚢 Client 🗸 | Search Porta | al                                                                                                    |   |            |          |                                                                                                    | (         | 🗊 Faiqmalik          | <b>0</b> : |  |
|----|--------|----------------------------------------------------------------------------------------------------|------------|--------------|----------------------------------------------------------------------------------------------------|---|------------|----------|----------------------------------------------------------------------------------------------------|-----------|----------------------|------------|--|
|    |        | Miscellaneous Bills<br>Ref No: 9751                                                                                                    |            |              |                                                                                                    |   |            |          |                                                                                                    |           |                      |            |  |
|    |        | Declaration / Authorization I hereby certify that all answers, and all documents subr<br>any insurance company or any company, institution or a<br>Health Insurance Limited with the information, inclu<br>hospitalization. |            |              | Claim Submission Confirmation Note: Once the claim is submitted you will not be permitted to make any changes or modifications. CONFIRM CANCEL |   |            |          | authorize any doctor, hospital, clinic or medical provider,<br>me and/or of my family members to provide Allianz EFU<br>or accident, any treatment, examination, advice or<br>s original copy. |           |                      |            |  |
|    |        | I Acknowledge                                                                                                    |            |              |                                                                                                    |   |            |          |                                                                                                    |           |                      |            |  |
| -1 |        |                                                                                                    |            |              |                                                                                                    | • | Submit     |          |                                                                                                    |           |                      |            |  |
| -  | , С т  | ype here to search                                                                                                    | Q.         | 🥁 ο 🛛        | <b>S</b>                                                                                                    | • | <i>e</i> 🔋 | <b>i</b> |                                                                                                    | (r. 📥 🖬 💠 | d <sup>a</sup> 📰 ENG | 9:39 PM    |  |

The claimant is finally acknowledged once claim is successfully submitted, as below:

| Allianz 🛞 🥐 Dashb                     | ooard 📇 Client <del>-</del>                        |                                                                         |                                                       |                                                         |                                                  |                                                        |                                                          |                          | ۲                               | Faiqmalik               | •:                   |
|---------------------------------------|----------------------------------------------------|-------------------------------------------------------------------------|-------------------------------------------------------|---------------------------------------------------------|--------------------------------------------------|--------------------------------------------------------|----------------------------------------------------------|--------------------------|---------------------------------|-------------------------|----------------------|
| Miscellaneous B                       |                                                    |                                                                         |                                                       |                                                         |                                                  |                                                        |                                                          |                          |                                 |                         | 7                    |
| Ref No: 118                           | Doctor's Prescription                              |                                                                         |                                                       |                                                         |                                                  |                                                        |                                                          | 🕑 Suc                    | cess!                           |                         |                      |
| Declaration                           | / Authorization —                                  |                                                                         |                                                       |                                                         |                                                  |                                                        |                                                          | Thank y success          | ou! Your clain<br>fully.        | n submitted             |                      |
| any insurance of Health Insu          | ompany or any company<br>rance Limited with the in | y, institution or any o<br>formation, including<br>hospitalization. Any | other person v<br>g copies of the<br>v copy of this v | who has any rec<br>eir records with<br>declaration/auth | cord or inform<br>reference to<br>lorization sha | nation about me<br>any sickness o<br>all be taken as o | e and/or of my fa<br>r accident, any t<br>original copy. | mily memb<br>reatment, e | ers to provide<br>xamination, a | Allianz EFU<br>dvice or |                      |
|                                       |                                                    |                                                                         |                                                       | Subr                                                    | nit                                              |                                                        |                                                          |                          |                                 |                         |                      |
| Vaiting for myhealth.allianz-efu.com. |                                                    |                                                                         |                                                       |                                                         |                                                  |                                                        |                                                          |                          | •                               |                         |                      |
| IMG-20220802-Wjpg                     | Contact Lens                                       | (1).jpg                                                                 | Contact                                               | Lens.jpg                                                | ^                                                |                                                        |                                                          |                          |                                 |                         | Show all             |
| E $P$ Type here to sear               | ch 🧟                                               | 🌜 o 📘                                                                   | <b>5</b>                                              | 🤷 🙆                                                     |                                                  |                                                        |                                                          | (a. 📥 🛙                  | • 40 <i>d</i> e                 | 📰 ENG                   | 10:08 PM<br>02/08/22 |
| Type here to sear                     |                                                    |                                                                         | <b>S</b> XI                                           | <u>ष</u> é                                              |                                                  |                                                        |                                                          | (î. 📥 I                  | <b>₽</b> \$                     | ENG ENG                 | 10:08 P<br>02/08/J   |

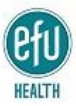

On final submission of IPD claim, click on **submit**. Please note that once submitted, no change can be made in the submitted claim, so ensure all relevant documents are uploaded and correct invoice amounts are entered, before finally submitting the claim. A prompt message requires from the claimant to **CONFIRM** once again before final submission. On final submission, the system prompts the claimant about next steps, which involve printing the claim form, and having Page 2 of claim form signed / stamped by the attending clinician or hospital administration.

|               |                                                                   |                       | hospitalization. Any c     | copy of this declaration/authorization shall be taken as original copy.                                      |  |  |  |
|---------------|-------------------------------------------------------------------|-----------------------|----------------------------|----------------------------------------------------------------------------------------------------|--|--|--|
| I Acknowledge |                                                                   |                       |                            |                                                                                                    |  |  |  |
|               |                                                                   |                       |                            | Generate online claim form                                                                                   |  |  |  |
| – Im          | portant Instruc                                                   | ctions (please        | e read them first)         |                                                                                                    |  |  |  |
| N             | ote: Please follo                                                 | w below stated        | d points to complete y     | your claim submission process.                                                                               |  |  |  |
| Plea<br>belo  | se print the claim f<br>w steps.                                  | orm and get it at     | tested from your attendi   | ing physician. Once the claim form has been attested, please upload the attested claim form by following the |  |  |  |
| -             | 1. Log on to the po                                               | rtal.                 |                            |                                                                                                    |  |  |  |
| 4             | 2. Go to Claim View                                               | w and press 'Edit     | t claim' against the 'pend | ding' claim.                                                                                                 |  |  |  |
| -             | <ol> <li>Select attested of</li> <li>Upload the attest</li> </ol> | ted claim form in the | Documents type sectio      | n.                                                                                                    |  |  |  |
|               | 5. Press 'Submit' b                                               | utton.                |                            |                                                                                                    |  |  |  |
| -             |                                                                   |                       |                            |                                                                                                    |  |  |  |

Click on **Generate Online Claim Form** to generate claim form for printing and sign off. Read the instructions carefully, before clicking on **Print Claim Form** 

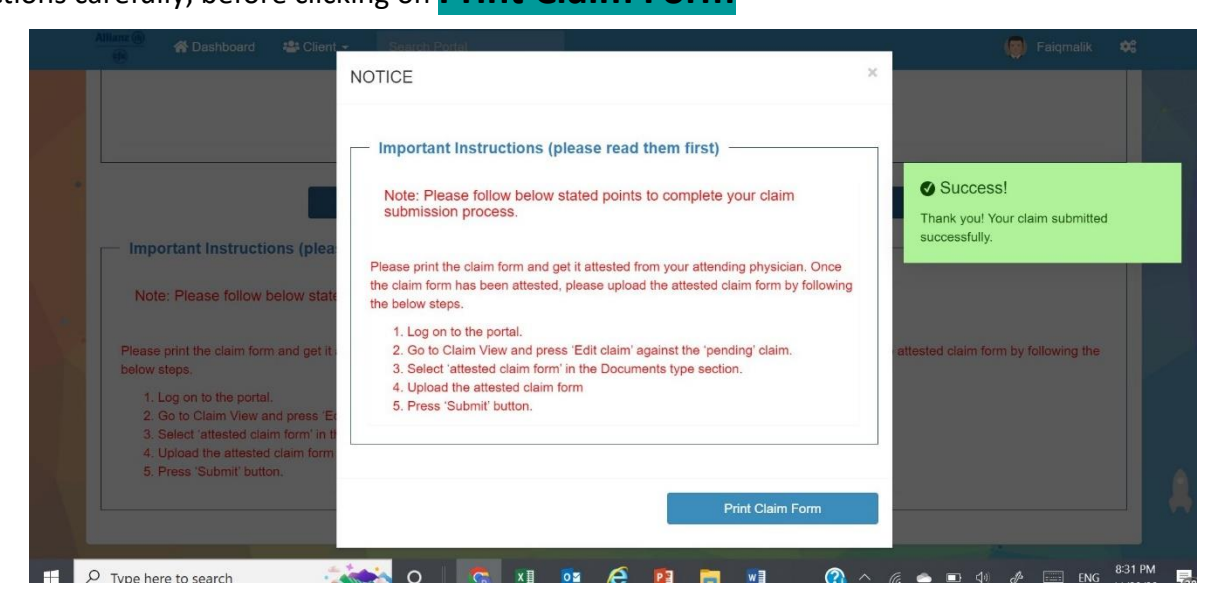

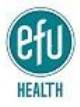

Claim form is viewable in a document form, which can be conveniently printed

Please note that the submission of IPD claim shall only be completed once the claim form, duly signed and stamped by the attending physician, is uploaded in the portal as per the instructions provided at the time of printing the claim form, where applicable.

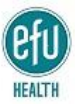

### VIEW DETAIL OF SUBMITTED CLAIMS

The final window shows the claimant about the details of all submitted claims.

This window can also be accessed from the home page by clicking on view Online submitted

## claims

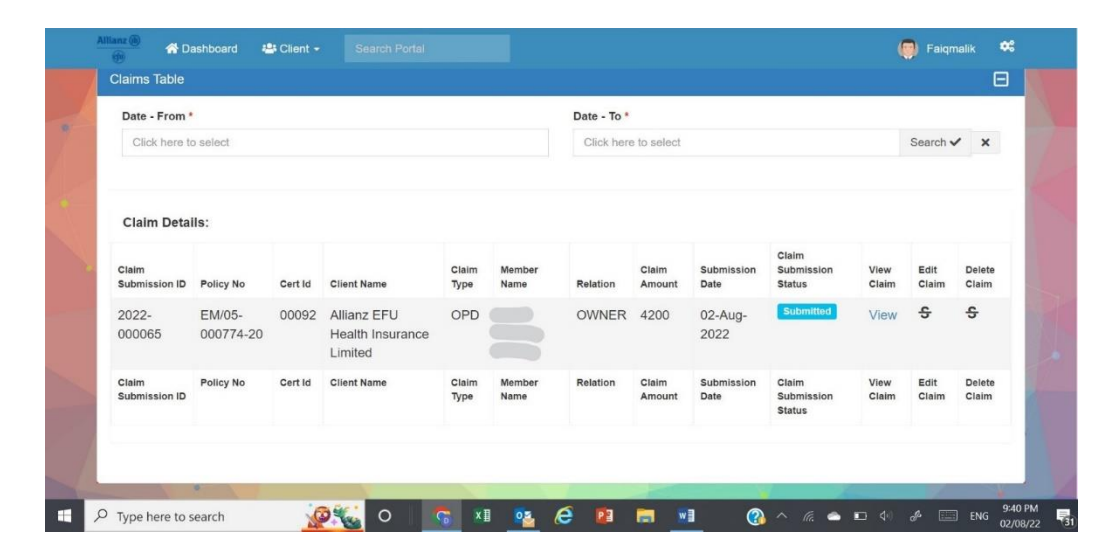

### POLICY CLAUSE ON FRAUDULENT CLAIMS

As per Clause 4.9 of the policy document, the following policy is applicable for fraudulent claims:

If any Claim shall in any respect be false or fraudulent or if fraudulent means or devices are used by the Employee or anyone acting on the Employee's behalf to obtain a Benefit hereunder, then the Company shall be entitled to any one or all of the following at the Company's discretion:

a) refuse to pay any Benefits in relation to the Claim;

b) to cancel the cover for the Employee and his Dependant immediately retaining all further Benefits and Premiums;

- c) refuse to renew the cover for the Employee and his Dependants; and/or
- d) recover any monies already paid to the Employee or on his behalf.

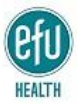

### GLOSSARY

| • | Quick Registration                | First time users must quickly register themselves to assign Login ID and Password                                                                                                    |
|---|-----------------------------------|----------------------------------------------------------------------------------------------------|
| • | Submit Online Claim               | Start the Online Claim Submission Process                                                                                                    |
| • | <u>Verify CNIC</u>                | Clicking on this tab will validate your CNIC number, vis-<br>à-vis your information in EFU Health system, and once<br>verified, details of your insured family members will<br>unfold                                                                       |
| • | <u>Submit Claim</u>               | Clicking this tab will finally submit the claim. Once<br>submitted, no amendment can be done in submitted<br>claim                                                                                                    |
| • | Client Access Online Claims       | The tab that directs the user to online claims submission portal                                                                                                    |
| • | <u>Claim Type</u>                 | Type of claim must be as per policy protocols, as detailed in this helpbook                                                                                                    |
| • | Upload Claim Documents            | By clicking this tab, the selecting document of claim is<br>uploaded in EFU Health database, however, this<br>uploading is not the final process of claim submission,<br>as claim submission process concludes with clicking the<br><b>Submit Claim</b> Tab |
| • | Upload Additional Claim Documents | This tab allows the user to submit additional documents in the same claim                                                                                                    |
| • | View Online submitted Claims      | This tab allows the registered user to view claims submitted by him, already.                                                                                                    |
| • | Submitting OPD Claim              | Process of submitting OPD Claim Form                                                                                                    |
| • | Submitting IPD Claim              | Process of submitting IPD Claim Form                                                                                                    |